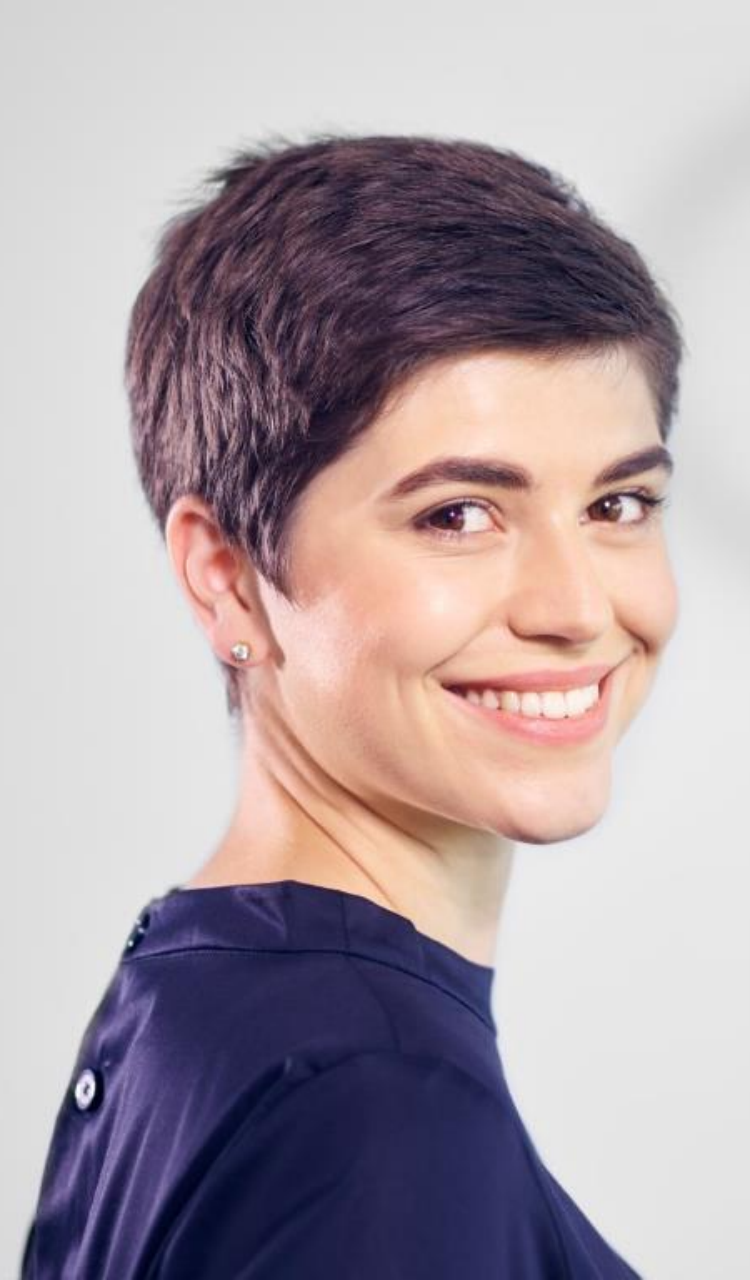

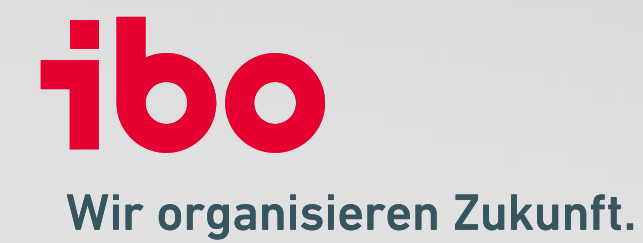

# ibo QSR 21.1.6

Was ist neu?

ibo QSR 21.1.6

# Allgemeine Hinweise zum Update 21.1.6

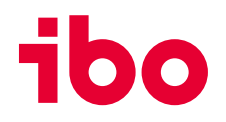

### **Unsere Empfehlung:**

- Informieren Sie sich über das Update, BEVOR Sie es einspielen. Bei Fragen melden Sie sich gerne bei uns. Nach Einspielen des Updates ist u.a. die Prüfungsdokumentation in einem neuen Bereich vorzunehmen.
- Besuchen Sie gerne unsere Update-Seite mit weiteren wichtigen Informationen zu den Updates:

#### https://www.ibo.de/iboqsr-iboaudit/update

### Wichtig:

• Für neue Bereiche, Reports und Programmfunktionen kommen oftmals **neue Rechte** dazu, die entsprechend zuzuweisen sind.

### TIPP:

• Für neue Datenbankfelder gibt es **neue Dokumentenplatzhalter**, die für den Übertrag von Datenbankfeldern in Word-Dokumentenvorlagen genutzt werden können (z.B. die neuen Felder **Prüfungsbeginn** und **Prüfungsende**).

## **Texteditor** öffnen

Aufgrund technischer Restriktionen der Entwicklungsumgebung ist das Öffnen der Texteditoren in ein- und mehrzeiligen (RTF-) Textfeldern über das bekannte Symbol <u>nicht</u> mehr möglich.

Der Texteditor lässt sich nach einem Klick in das Textfeld über die rechte Maustaste öffnen.

Das **Dokumentensymbol** (roter Pfeil) weist auf einen vorhandenen Texteditor bei einzeiligen Textfeldern hin.

#### Ansicht in mehrzeiligen Feldern:

| Fehlerrisiko      |                              |   |
|-------------------|------------------------------|---|
| Stichtag          |                              | * |
| Prüfungsziele     | Kein Prüfungsziel ausgewählt |   |
| Prüfungsziel      | Editor öffnen                | * |
| Prüfungsstrategie |                              |   |

#### Ansicht in einzeiligen Feldern:

| Pri | üfungsfragen        |                                        |          |               |                     |
|-----|---------------------|----------------------------------------|----------|---------------|---------------------|
| Anz | zeige <alle></alle> | - 4                                    |          |               |                     |
| •   | Nr.                 | Frage                                  | Ergebnis | 🔮 Bemerkung   | Herkunft 🖭          |
| ø   | 1                   | Sind Stellenbeschreibungen (inkl. Vera |          | 489           | Prüfkatalog: Aufbau |
|     | 2                   | Liegen Vertretungsregelungen für alle  |          | Editor öffnen | rüfkatalog: Aufbau  |
|     | 3                   | Wird für alle Abteilungen eine geeigne |          | 6             | Prüfkatalog: Aufbau |

### Neuer Dialog zum Jahresplan

Der Dialog zum Jahresplan enthält neben den bekannten Funktionen nun auch neue. Er wurde um die Bemerkungsfelder zum Jahresplan und zu den Quartalsberichten erweitert.

#### Aufruf auf der Seite Jahresplan:

| Ē |        | 🍸 🗶 🕄 🗂              |      | **                    | -                     |                             |                                  |    |  |  |  |                     |  |  |  |  |  |  |
|---|--------|----------------------|------|-----------------------|-----------------------|-----------------------------|----------------------------------|----|--|--|--|---------------------|--|--|--|--|--|--|
|   | PrfNr. | 🏴 Prüfung            | Kürz | 🚯 Ja                  | hresplan 2021,        | Version 1, geschlossen am 1 | 6.11.2020 10:32:03 von Toni Test | la |  |  |  |                     |  |  |  |  |  |  |
|   | 150.4  | Leasing (150.4)      | Π    |                       | laboration simples    |                             |                                  |    |  |  |  | labreralan einsehen |  |  |  |  |  |  |
|   | 200    | IT (200)             | HR   | Ja Ja                 | nrespian einse        | espian einsenen             |                                  |    |  |  |  |                     |  |  |  |  |  |  |
|   | 150    | Kreditgeschäft (150) | DEU  | 🗋 A                   | Aufträge zurückziehen |                             |                                  |    |  |  |  |                     |  |  |  |  |  |  |
|   |        |                      |      | .1.3 🗛                | ufträge lücken        |                             |                                  |    |  |  |  |                     |  |  |  |  |  |  |
|   | 150    | Kreditgeschäft (150) | Prod | <b>W</b> <sup>1</sup> |                       |                             |                                  |    |  |  |  |                     |  |  |  |  |  |  |
|   | 101    | Organisation (101)   | EU   |                       |                       | Europa (EU)                 | Nicht begannen                   |    |  |  |  |                     |  |  |  |  |  |  |
|   | 101    | Organisation (101)   | HR   |                       |                       | Human Resources (HR)        | Nicht begonnen                   |    |  |  |  |                     |  |  |  |  |  |  |
|   | 101    | Organisation (101)   | Rev  |                       |                       | Konzern/RPA/Kreditinstitut  | Nicht begonnen                   |    |  |  |  |                     |  |  |  |  |  |  |
|   | 111    | 111 (111)            | Rev  |                       |                       | Konzern/RPA/Kreditinstitut  | Nicht begannert                  |    |  |  |  |                     |  |  |  |  |  |  |
|   | 150    | Kreditgeschäft (150) | BuH  |                       |                       | Buchhaltung (BuH)           | Nicht begonnen                   |    |  |  |  |                     |  |  |  |  |  |  |

### Über die markierte Schaltfläche kann die Historie zum Jahresplan geöffnet

#### werden:

| ibc<br>ISS | Historie Jał | nresplan          | •                   |                     |           |                    | ×       |     |      |
|------------|--------------|-------------------|---------------------|---------------------|-----------|--------------------|---------|-----|------|
| -          | Version      | 2 Revisor         | Erstellt am         | Genehm. Datum       | Genehmigt | Bemerkung          |         |     |      |
| _          | 1            | Test, Toni (Test) | 16.11.2020 10:32:03 | 16.11.2020 10:32:03 | Toni Test |                    |         | 1 E | Ver  |
|            | 2            | Test, Toni (Test) | 04.04.2022 14:48:58 | 04.04.2022 14:49:02 | Toni Test | Erneuter Abschluss |         |     | TCI. |
| →          | 3            | Test, Toni (Test) | 04.04.2022 14:49:25 | 04.04.2022 14:49:29 | Toni Test | Fehler korrigiert  |         |     |      |
|            |              |                   |                     |                     |           |                    |         |     |      |
|            |              |                   |                     |                     |           |                    |         |     | Staf |
|            |              |                   |                     |                     |           |                    |         |     | 1    |
|            |              |                   |                     |                     |           |                    |         |     | 1    |
|            |              |                   |                     |                     |           |                    |         |     |      |
|            |              |                   |                     |                     |           |                    |         |     |      |
| 144        | Datensatz    | 3 von 3 → ++1 <   |                     |                     |           |                    | Þ       |     |      |
|            |              |                   |                     |                     |           | 0                  | K Hilfe |     |      |

#### Dialog:

| Jahresplan 2021        | <b>—</b> —                                                                   |
|------------------------|------------------------------------------------------------------------------|
|                        |                                                                              |
| Allgemein              |                                                                              |
| • Jahr                 | Historie Jahresplan                                                          |
|                        |                                                                              |
| Bemerkung Jahresbe     | Jahresplan schließen                                                         |
| labresplan             | öffnen                                                                       |
| Qua Jan espian         |                                                                              |
|                        |                                                                              |
| Bemerkung Quartal Q    | L                                                                            |
|                        |                                                                              |
|                        |                                                                              |
| Bemerkung Quartal Q    | 2                                                                            |
|                        |                                                                              |
|                        |                                                                              |
| Remerkung Quartal O    | 2                                                                            |
| Deniel kung Quartar Q. |                                                                              |
|                        |                                                                              |
|                        |                                                                              |
| Bemerkung Quartal Q    | ÷                                                                            |
|                        |                                                                              |
| Version                |                                                                              |
| Aktuelle Version       | Jahresplan 2021, Version 3, geschlossen am 04.04.2022 14:49:29 von Toni Test |
|                        | Fehler korrigiert                                                            |
| Bemerkung Abschluss    |                                                                              |
|                        |                                                                              |
| Statistik              |                                                                              |
| Erstellt durch         | Test, Toni (Test)                                                            |
| Geändert durch         | Test, Toni (Test)                                                            |
| Erstellt am            | 04.04.2022 14:48:39                                                          |
| Geändert am            | 04.04.2022 14:48:39                                                          |
|                        |                                                                              |
|                        | OK Abbrechen H                                                               |

# Neue Ansichten und Bearbeitung im Programmbereich Prüfkatalog

Die Ansichten im Prüfkatalog mussten ebenfalls überarbeitet und neu strukturiert werden.

Im Prüfungsfragenfeld **A** wird die Anzahl der hinterlegten Prüfungsfragen angezeigt.

Über die drei Punkte **B** lassen sich die Prüfungsfragen öffnen.

In den Bereichen Checkliste, Bemerkung, Unterlagen und Literatur wird im jeweiligen Feld Dokumente **C** die Anzahl der hinterlegten Dokumente angezeigt.

Über die drei Punkte **D** lassen sich jeweils die Dokumente öffnen.

Der Texteditor lässt sich jeweils über die rechte Maustaste öffnen.

| н |          | Ð       | 8    | Ľľ | K       | <      | >       | Я       | ••• |   |   |
|---|----------|---------|------|----|---------|--------|---------|---------|-----|---|---|
|   | Allgem   | ein     |      |    |         |        |         |         |     |   | ^ |
|   | • Be     | ezeichn | nung |    | Prozes  | smanag | ement   |         |     |   |   |
|   | Prf.     | -Nr.    |      |    | 101.1.  | 1      |         |         |     |   |   |
|   | Prüf     | fungsfr | agen |    | 9 🔥     |        |         |         |     | B |   |
|   | Checkli  | ste     |      |    | -       |        |         |         |     |   | ^ |
|   | Che      | ckliste |      |    |         |        |         |         |     |   |   |
|   | Dok      | umente  | 2    |    | 2 C     |        |         |         |     | D |   |
|   | Bemerl   | kung    |      |    | -       |        |         |         |     |   | ^ |
|   | Bem      | erkung  | J    |    |         |        |         |         |     |   |   |
|   | Dok      | umente  | 2    |    | 1       |        |         |         |     |   |   |
|   | Unterla  | igen    |      |    |         |        |         |         |     |   | ^ |
|   | Unte     | erlagen | ı    |    |         |        |         |         |     |   |   |
|   | Dok      | umente  | 2    |    | Keine D | okumer | nte hin | terlegt |     |   |   |
|   | Literati | ur      |      |    |         |        |         |         |     |   | ^ |
|   | Liter    | ratur   |      |    |         |        |         |         |     |   |   |
|   | Dok      | umente  | 2    |    | 6       |        |         |         |     |   |   |

# Ihre Ansprechpartner/innen für die ibo-Revisionssysteme

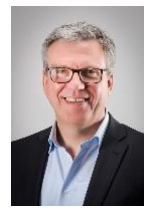

#### **Stephan Haus**

Leiter Vertrieb Revisionssysteme stephan.haus@ibo.de T: + 49 641 98210-815

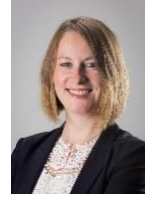

#### Monika Bruss

Key-Account-Managerin monika.bruss@ibo.de T: + 49 641 98210-809

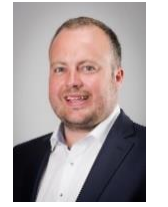

#### **Daniel Marx**

Key-Account-Manager und Trainer daniel.marx@ibo.de T: + 49 641 98210-828

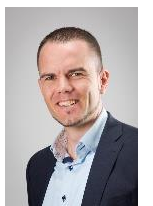

#### **David Bumbullis**

Key-Account-Manager david.bumbullis@ibo.de T: + 49 641 98210-816

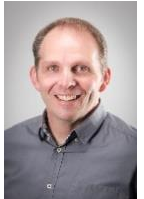

#### Andreas Aul

Key-Account-Manager andreas.aul@ibo.de T: + 49 641 98210-813

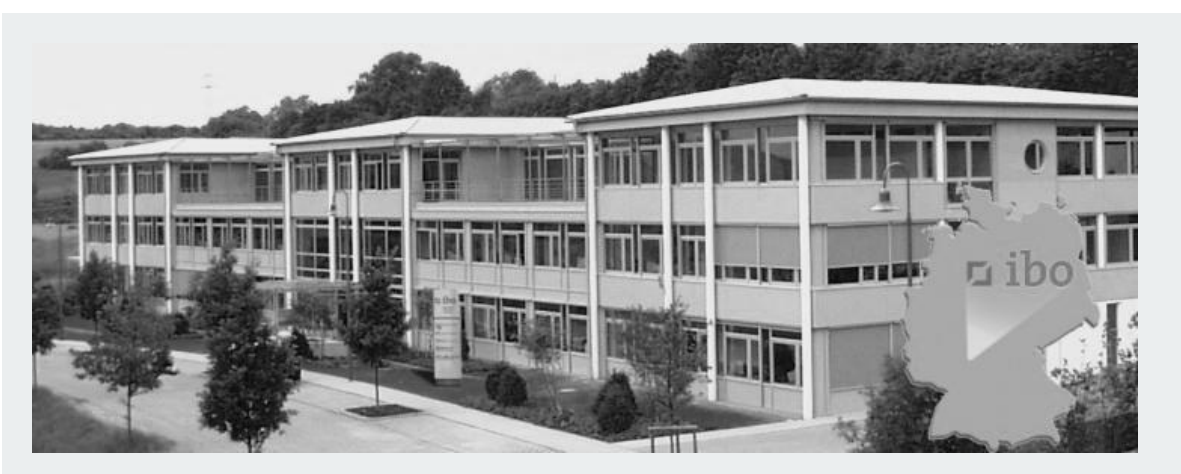

#### ibo Software GmbH

Im Westpark 8 35435 Wettenberg Tel.: +49 641 98210-810 Fax: +49 641 98210-2600 E-Mail: iboaudit@ibo.de www.ibo.de iba

### Gemeinsam machen wir Ihr Unternehmen fit für die Arbeitswelt von morgen.

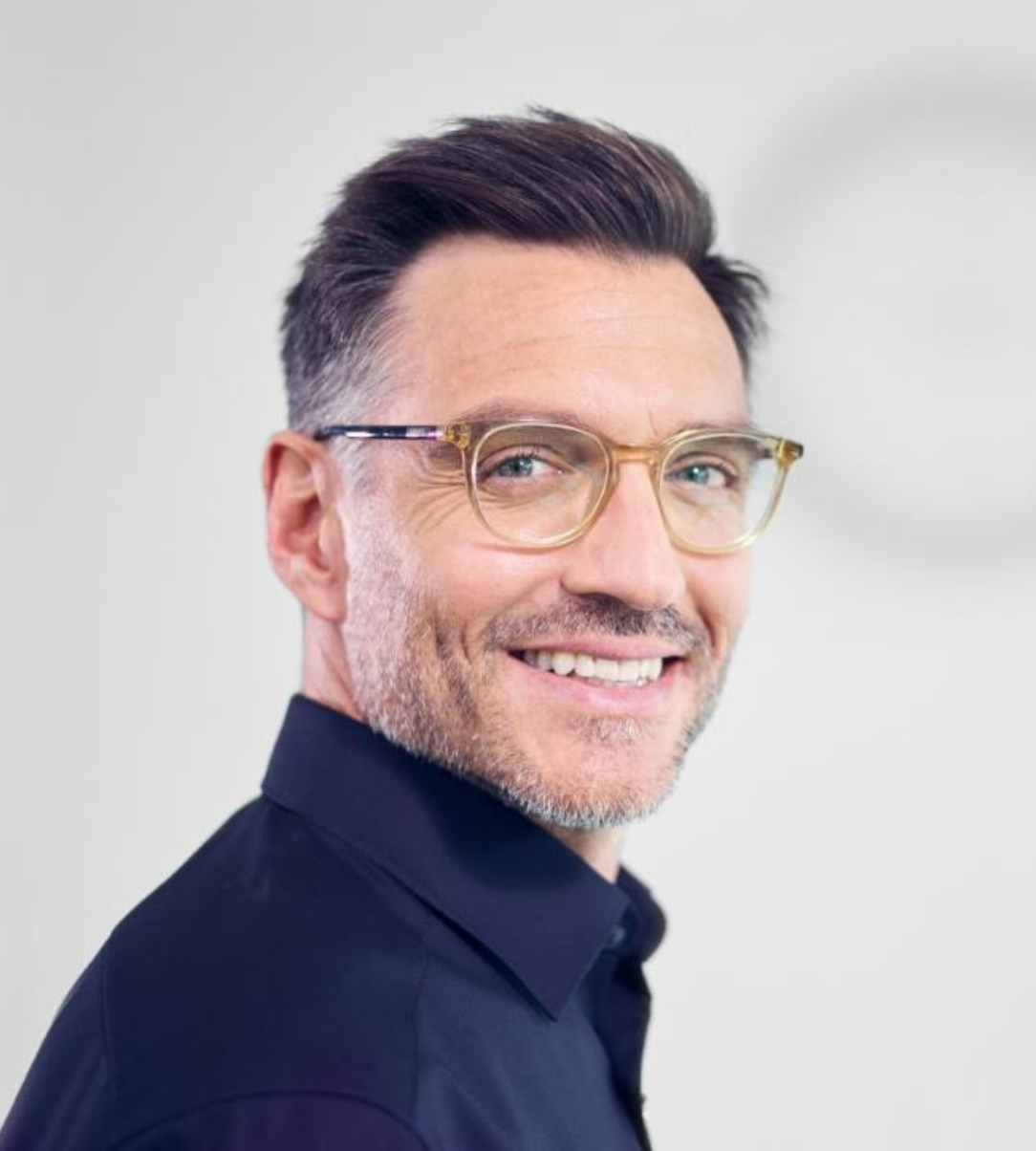

## Wir organisieren Zukunft.

- Organisationsentwicklung
- Prozessmanagement
- Projektmanagement
- Business-Analyse
- Revisionsmanagement
- Personalbemessung

ibo

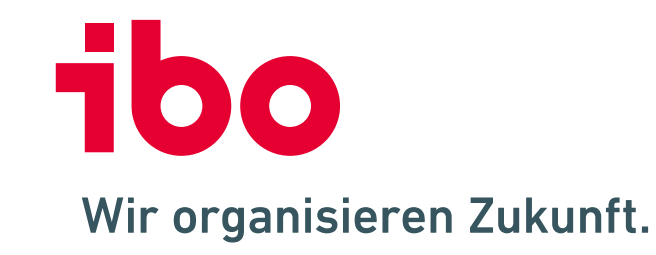

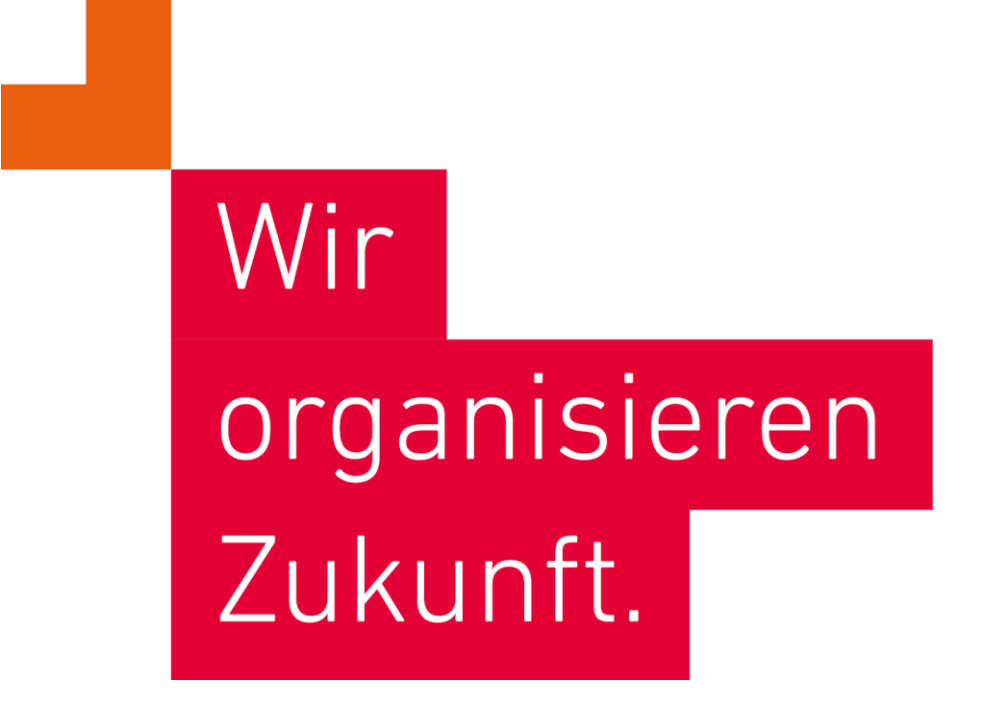

**ibo Akademie GmbH** · Im Westpark 8 · D-35435 Wettenberg · T: +49 641 982 10-300 · training@ibo.de · www.ibo.de **ibo Software GmbH** · Im Westpark 8 · D-35435 Wettenberg · T: +49 641 982 10-700 · info@ibo.de · www.ibo.de